附件一:

## HEU-jiaoxue 无感知认证使用指南

## 1. 安卓手机

步骤1:搜索无线网信号"HEU-jiaoxue",点击连接,进入登陆 页面,如下图:

| 09:09       | al 🗢 🔳 |
|-------------|--------|
| く 设置 无线局域网  | 2      |
| 无线局域网       |        |
|             |        |
| 我的网络        |        |
|             |        |
|             |        |
|             |        |
|             |        |
|             |        |
| 其他网络        |        |
|             |        |
|             | ê 🗢 i  |
| HEU-iiaoxue |        |
|             |        |
|             |        |

步骤 2: 在登陆页面中,"CA证书"选择不验证,其他两项默认即可,如下图:

| ⇔ <sup>1</sup> h." h <sub>0</sub> " <b>0</b> | 👁 🕲 💼 9:53 |
|----------------------------------------------|------------|
| ← HEU-jiaoxue                                |            |
| EAP 方法                                       | PEAP >     |
| 阶段 2 身份验证                                    | MSCHAPv2 > |
| CA 证书                                        | 不验证 >      |
| 未指定任何证书。您的网络连接将                              | 不是私密连接。    |
| 身份                                           |            |
| 匿名身份                                         |            |
| CA 证书                                        |            |
| 不验证                                          | 0          |
| 使用系统证书                                       | 0          |
| 取消                                           |            |
|                                              |            |

步骤 3: 身份位置输入校园网登陆账号(统一身份认证工号或学 号),密码为校园网登陆密码(统一身份认证密码),点击连接,登陆 显示已连接,即可访问校内资源和智慧树,如下图:

|                          | چ الد" الد." وه                        | ◎ ※ ■ 1 08:39                                                                                                    |
|--------------------------|----------------------------------------|----------------------------------------------------------------------------------------------------|
| ← ⊦                      | IEU- jiaoxue                           |                                                                                                    |
| EAP 方                    | 法                                      | PEAP >                                                                                                    |
| 阶段 2                     | 身份验证                                   | MSCHAPv2 >                                                                                                    |
| CA 证书                    | \$                                     | 不验证 >                                                                                                    |
| 未指定任何                    | 何证书。您的网络连接将不是                          | 私密连接。                                                                                                    |
| 身份                       | 抗层网炎陆属                                 | K 早                                                                                                    |
| 唐名身(                     | 1文1四1111111111111111111111111111111111 |                                                                                                    |
| 匿名身份                     | 校园网登陆客                                 | 四 🖉                                                                                                    |
| 匿名身(<br>密码<br>隐私         | 校园网登陆客                                 | K つ K つ      |
| 匿名身(<br>密码<br>隐私<br>高级选工 |                                        | К づ К づ </td |
| 匿名身(<br>密码<br>隐私<br>高级选工 |                                        | К づ К づ </td |

| 11 - 11 - 11 - 12<br>11 - 11 - 12 | <b>1 1 1 1 1 1 1 1 1 1</b> |
|-----------------------------------|----------------------------|
| $\leftarrow$ wlan                 | ?                          |
| WLAN                              |                            |
| 网络加速                              | 已关闭 〉                      |
| 更多 WLAN 设置                        | >                          |
| 已连接 WLAN                          |                            |
| <b>HEU-jiaoxue</b><br>已连接         | <b></b>                    |
| 可用 WLAN                           |                            |
|                                   |                            |
|                                   |                            |
|                                   |                            |
|                                   |                            |
|                                   |                            |
|                                   |                            |
|                                   |                            |

2. 苹果手机

步骤1:搜索无线网信号"HEU-jiaoxue",点击连接,进入登陆页面,如下图:

|   | 09:09    |       | ul 🗢 🔳 |
|---|----------|-------|--------|
| < | 设置       | 无线局域网 |        |
|   |          |       |        |
|   | 无线局域网    |       |        |
|   |          |       |        |
|   | 我的网络     |       |        |
|   |          |       |        |
|   |          |       |        |
|   |          |       |        |
|   |          |       |        |
|   |          |       |        |
|   | 其他网络     |       |        |
|   |          |       |        |
|   |          |       | 🔒 🤶 ϳ  |
|   | HEU-jiao | xue   |        |
|   |          |       |        |
|   |          |       |        |
|   |          |       |        |

步骤 2: 用户名为校园网登陆账号(统一身份认证工号或学号), 密码为校园网登陆密码(统一身份认证密码),点击加入,如下图:

| 09:04 |              |              |      | ul 🗢 🔲    |
|-------|--------------|--------------|------|-----------|
|       | 输入 <b>"H</b> | IEU-jiaoxue" | 的密码  |           |
| 取消    |              | 输入密码         |      |           |
|       |              |              |      |           |
| 用户名   | 3   校园       | 网登陆          | 账号   |           |
| 密码    | 校远           | 网登陆          | 密码   |           |
|       |              |              |      |           |
|       |              |              |      |           |
|       |              |              |      |           |
|       |              |              |      |           |
|       |              |              |      |           |
|       |              |              |      |           |
|       |              |              |      |           |
|       |              |              |      |           |
| 123   | ,。?!         | ABC          | DEF  | $\propto$ |
| #@¥   | GHI          | JKL          | мно  | ~         |
| ABC   | PQRS         | τυν          | WXYZ | <b></b>   |
|       | 选拼音          | Ę            | 图格   | 下一坝       |
|       |              |              |      | Ŷ         |

步骤 3: 在证书处,点击右上角"信任",登陆显示已连接,即可访问校内资源和智慧树,如下图:

| 09:11 |                                                      | .11                |
|-------|------------------------------------------------------|--------------------|
| 取消    | 证书                                                   | 信任                 |
|       | Example Server Certifica<br>签发者: Example Certificate | ate<br>e Authority |
| 过期日期  | 不可信<br>2035/2/23 10:03:45                            |                    |
| 更多详细  | 信息                                                   | >                  |
|       |                                                      |                    |
|       |                                                      |                    |
|       |                                                      |                    |
|       |                                                      |                    |
|       |                                                      |                    |
|       |                                                      |                    |
|       |                                                      |                    |
|       |                                                      |                    |
|       |                                                      |                    |
|       |                                                      |                    |

| 0          | 9:04          |       |   | I 🗢 🔳        |
|------------|---------------|-------|---|--------------|
| <b>(</b> i | <b>殳置</b>     | 无线局域网 |   |              |
|            |               |       |   |              |
|            | 无线局域网         |       |   |              |
| `          | / HEU-jiaoxue | 2     | ۵ | <b>?</b> (i) |
| 手          | 我的网络          |       |   |              |
|            |               |       |   |              |
|            |               |       |   |              |
|            |               |       |   |              |
|            |               |       |   |              |
|            |               |       |   |              |
| ļ          | 其他网络          |       |   |              |
|            |               |       |   |              |
|            |               |       |   |              |
|            |               |       |   |              |
|            |               |       |   |              |
|            |               |       |   |              |
|            |               |       |   |              |

3. 笔记本电脑

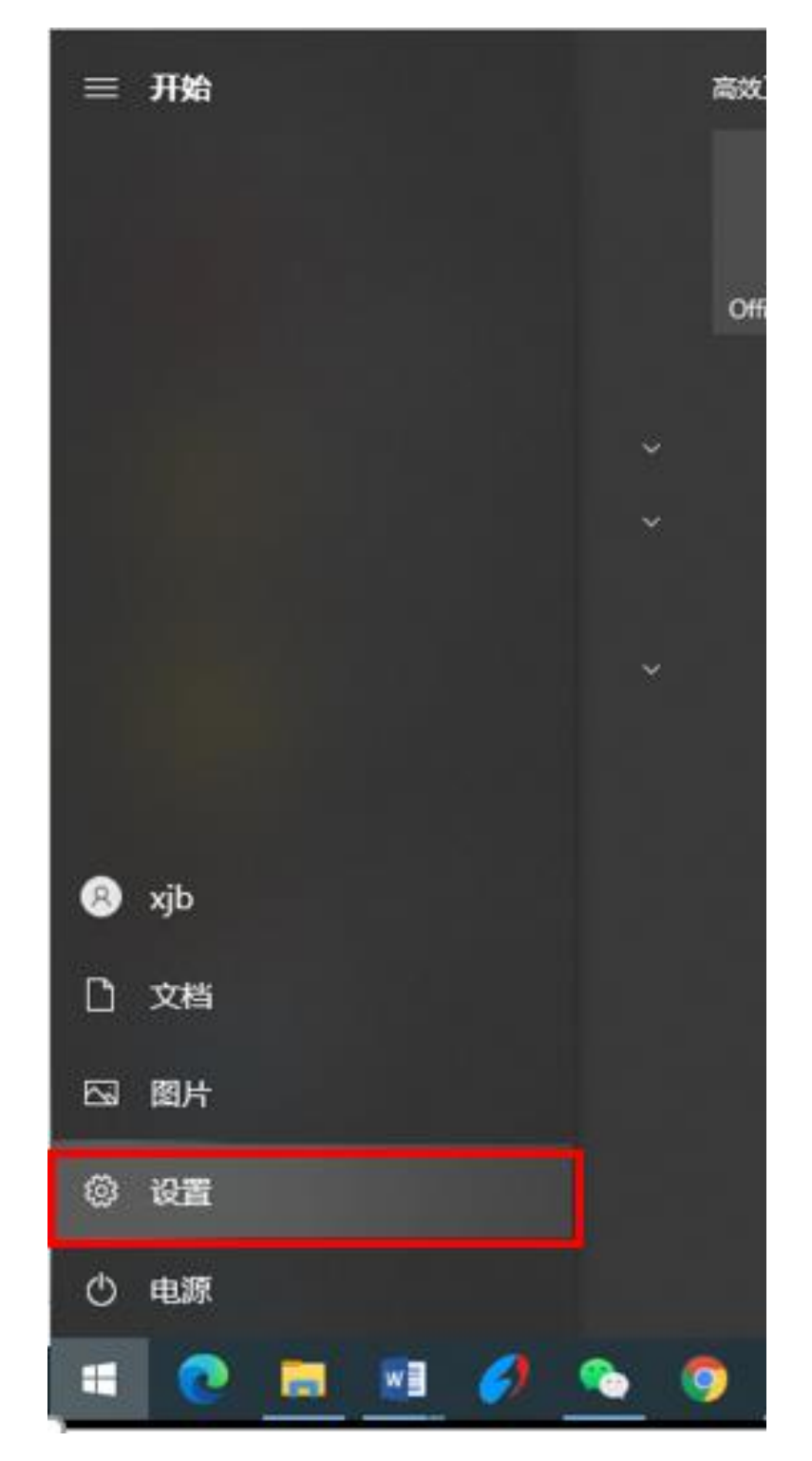

步骤1:点击屏幕左下角开始菜单,点击设置,如下图:

步骤 2: 在 Windows 设置菜单中,点击"网络和 Internet"选项,如下图:

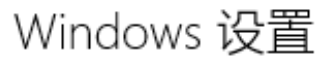

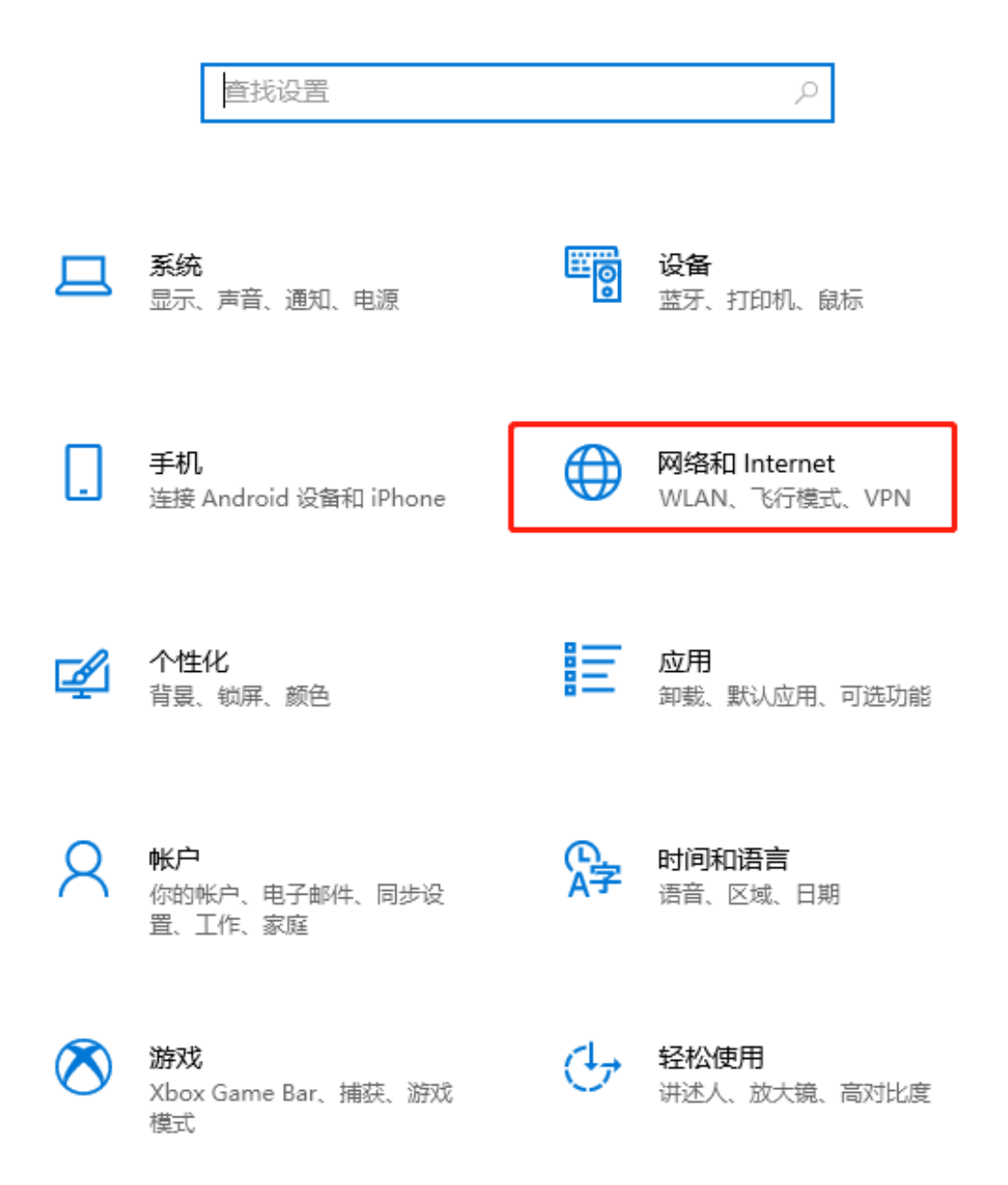

## 步骤3: 在网络状态菜单中,点击"网络和共享中心"选项,如

下图:

| 命 主页          | 状态                                              |
|---------------|-------------------------------------------------|
| <b>査找设置</b> の | 网络状态                                            |
| 网络和 Internet  | $\Box - c = \Box$                               |
| 伊 状态          | C IIII●<br>HEU-AUTO<br>公用网络                     |
| 🦟 WLAN        | 你已连接到 Internet<br>如果你的流量套餐有限制,则你可以将此网络设置为按流量计费的 |
| .oll 手机网络     | 连接,或者更改其他属性。                                    |
| 它 以太网         | WLAN (HEU-AUTO) 25.17 GB<br>最近 30 天内            |
| ☺ 拨号          | 属性数据使用量                                         |
| ∞ VPN         | 比太网 2     乱 30 天内     乱 30 天内     し             |
| 心 飞行模式        | 属性数据使用量                                         |
| (1) 移动热点      | ■□□□ 手机网络 (Lenovo Connect) 0 MB<br>最近 30 天内     |
| ⊕ 代理          | 属性数据使用量                                         |
|               |                                                 |
|               | ● 显示可用网络<br>查看周围的连接选项。                          |
|               | 高级网络设置                                          |
|               | <b>更改适配器选项</b><br>查看网络适配器并更改连接设置。               |
|               | <b>网络和共享中心</b><br>根据所连接到的网络,决定要共享的内容。           |
|               | ▲ 网络疑难解答<br>诊断并解决网络问题。                          |

步骤4:在网络和共享中心菜单中,点击"设置新的连接或网络",

如下图:

🛂 网络和共享中心

| $\leftarrow \  \  \rightarrow \  \   \land \  \   \uparrow$ | 🛂 > 控制面板 > | 网络和 Intern                    | net > 网络和共享                 | 中心            |              |                    | ~    | ē |
|-------------------------------------------------------------|------------|-------------------------------|-----------------------------|---------------|--------------|--------------------|------|---|
| 控制面板主页                                                      |            | 查看基本                          | 网络信息并设置                     | 连接            |              |                    |      |   |
| 更改适配器设                                                      | 置          | 查看活动网络                        | §                           |               |              |                    |      |   |
| 更改高级共享                                                      | 设置         | HEU-AU                        | то                          |               | 访问类型:        | Internet           |      |   |
| 媒体流式处理                                                      | 选项         | 公用网络                          |                             |               | 连接:          | WLAN (HEU-AU       | JTO) |   |
|                                                             |            | <b>未识别的</b><br>公用网络<br>更改网络设置 | 网络                          |               | 访问类型:<br>连接: | 无法连接到网络<br>🔋 以太网 2 |      |   |
|                                                             |            | <b>望</b> 设<br>设               | -<br>置新的连接或网络<br>置宽带、拨号或 VP | N 连接; 或设置路由器或 | <b>渡入点。</b>  |                    |      |   |
|                                                             |            | <b>王</b> 问<br>诊               | 题疑难解答<br>断并修复网络问题,          | 或者获得疑难解答信息。   |              |                    |      |   |

步骤 5: 在查看基本网络信息并设置连接菜单中,选择"手动连接到网络",点击"下一页",如下图:

|                                                   | _              |    | $\times$ |
|---------------------------------------------------|----------------|----|----------|
| 🔶 🕎 设置连接或网络                                       |                |    |          |
| 选择一个连接选项                                          |                |    |          |
| w<br>↓<br>注接到 Internet<br>设置宽带或拨号连接,连接到 Internet。 |                |    |          |
| <b>设置新网络</b><br>设置新的路由器或接入点。                      |                |    |          |
| <b>手动连接到无线网络</b><br>连接到隐藏网络或创建新无线配置文件。            |                |    |          |
| <b>连接到工作区</b><br>设置到你的工作区的拨号或 VPN 连接。             |                |    |          |
|                                                   |                |    |          |
|                                                   |                |    |          |
| -7                                                | -页( <u>N</u> ) | 取消 | ŧ        |

步骤 6: 网络名设置为 HEU-jiaoxue 或自定义名字,安全类型设置为 "WPA2-企业",其他选项默认,点击下一步,如下图:

← 🔮 手动连接到无线网络

| 网络名( <u>E</u> ):  | HEU- jiaoxue |   | 自定义名字     |
|-------------------|--------------|---|-----------|
| 安全类型( <u>S</u> ): | WPA2 - 企业    | ~ | 选择此项安全类型  |
| 加密类型(R):          | AES          | ~ |           |
| 安全密钥(C):          |              |   | □ 隐藏字符(H) |
| □ 自动启动此连接(        | D            |   |           |
|                   | ~<br>播也连接(O) |   |           |

|      |             |      | 下一页(N) | 取消 |
|------|-------------|------|--------|----|
| 步骤7: | 点击"更改连接设置", | 如下图: |        |    |

- ×

🔶 🛛 💐 手动连接到无线网络

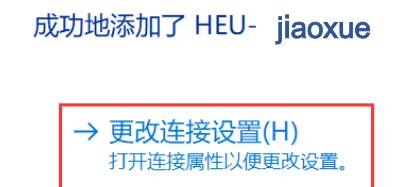

<sup>X闭</sup> 步骤 8: 点击"安全"选项,再点击"设置",如下图:

HEU-AUTO 无线网络属性

| 连接 安全                      |        |        |
|----------------------------|--------|--------|
| 安全类型(E):     WPA2 - 企业     |        | $\sim$ |
| 加密类型(N): AES               |        | $\sim$ |
| 选择网络身份验证方法(O):             |        |        |
| Microsoft: 受保护的 EAP (PEAP) | ∨ 设置(9 | 5)     |
| ☑每次登录时记住此连接的凭据(R)          |        |        |
|                            | 确定     | 取消     |

 $\times$ 

步骤 9: 勾选掉"通过验证证书来验证服务器的身份"选项,点击"确定",如下图:

| 受保护的 EAP 属性                            | ×                     |
|----------------------------------------|-----------------------|
| 当连接时:                                  |                       |
| □通过验证证书来验证服务器的身份(V)                    | 去掉勾选项                 |
|                                        | v3\.com)( <u>O</u> ): |
|                                        |                       |
| 受信任的根证书颁发机构(R):                        |                       |
| AAA Certificate Services               | ^                     |
| Actalis Authentication Root CA         | _                     |
|                                        |                       |
| Certum CA                              |                       |
| Certum Trusted Network CA              |                       |
| CFCA EV ROOT                           |                       |
| Class 3 Public Primary Certification A | Authority >           |
| 连接前通知( <u>T</u> ):                     |                       |
| 如果无法验证服务器的身份,请告知用户                     |                       |
|                                        |                       |
| 选择身份验证方法( <u>S</u> ):                  |                       |
| 安全密码(EAP-MSCHAP v2)                    | ベ 配置(C)…              |
| □ 启用快速重新连接(F)                          |                       |
| □ 如果服务器未提供加密绑定的 TLV 则断开述               | <u> </u>              |
| □ 启用标识隐私(1)                            |                       |
|                                        |                       |
|                                        | •                     |
| Г                                      | 确定 取消                 |
|                                        |                       |

步骤 10:点击桌面右下角,打开无线网络,选择"HEU-jiaoxue", 勾选"自动连接",点击"连接";

| Lenovo Connect<br>已关闭                                                   |
|-------------------------------------------------------------------------|
| <ul> <li>✔ HEU- jiaoxue<br/>安全</li> <li>▲ 自动连接</li> <li>▲ 连接</li> </ul> |
| Free HEU-WLAN                                                           |
| TP-LINK_face-5G                                                         |
| aruba-108                                                               |
| TP-LINK_face                                                            |
| 网络和 Internet 设置<br>更改设置,例如将某连接设置为按流量计费。                                 |

步骤 11: 在登陆信息中,用户名输入校园网登陆账号(统一身份认证工号或学号),密码为校园网登陆密码(统一身份认证密码), 点击"确定",登陆显示已连接,即可访问校内资源和智慧树,如下图:

| Windows 安结 | 全中心        |         |   |    | × |
|------------|------------|---------|---|----|---|
| 登录         |            |         |   |    |   |
|            |            |         |   | 1  |   |
| 用户名        | 校园网登陆      | 账号      |   |    |   |
|            | L'ED B M L | रोज करन |   |    |   |
| 密码         | 校四网登陆      | 密码      |   |    |   |
|            |            |         |   |    |   |
|            | 确定         |         | I | 取消 |   |
|            |            | _       |   |    |   |

| HEU- jiaoxue<br>已连接,安全 |      |
|------------------------|------|
| 属性                     |      |
|                        | 断开连接 |

温馨提示:

(1) 信息化处网络负责老师联系方式 张博 18903612180

(2) 信息化处运维服务电话 82519114